## ECHANGE ET PARTAGE SUR TABLETTE

*Il existe plusieurs solutions afin de partager / rapatrier des documents et productions d'élèves sur tablettes.* 

## 1/ Utiliser l'ENT monlycée.net

### Explications pas à pas:

1: Sur l'application SAFARI (ou navigateur internet) de sa tablette, l'élève se rend sur son ENT (ici: <u>monlycée.net</u>) et se connecte avec les identifiants son compte ENT. Attention, il ne faudra pas qu'il oublie de se déconnecter à la fin de

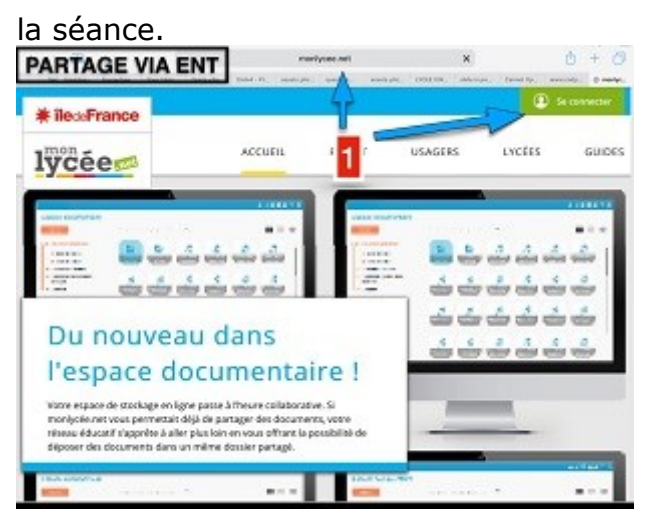

2: Il se rend sur la messagerie de son ENT et clique sur « nouveau message »

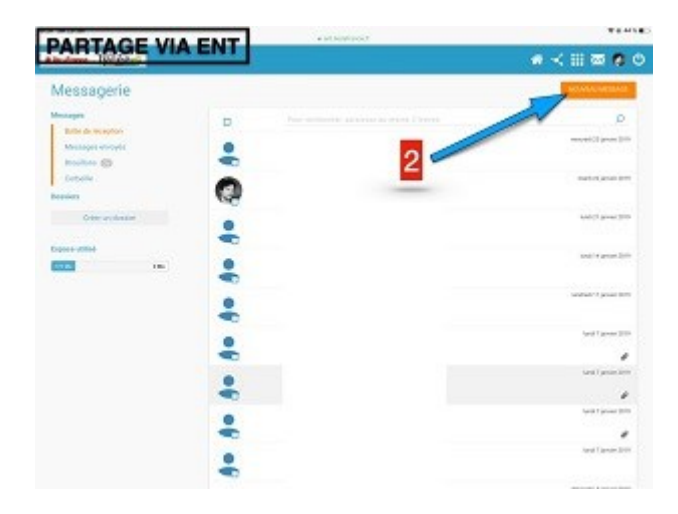

3: Il clique sur « ajouter une pièce jointe » afin d'accéder aux fichiers qu'il a préalablement sauvegardé sur sa tablette. Il a la possibilité de récupérer les images et vidéos présentes dans la pellicule.

|                     | 3   |
|---------------------|-----|
|                     |     |
| Take Photo or Video | 113 |
| Photo Library       |     |
| Bround              |     |

4: La fonction « browse » permet d'accéder à des fichiers sauvegardés via des applications tierces.

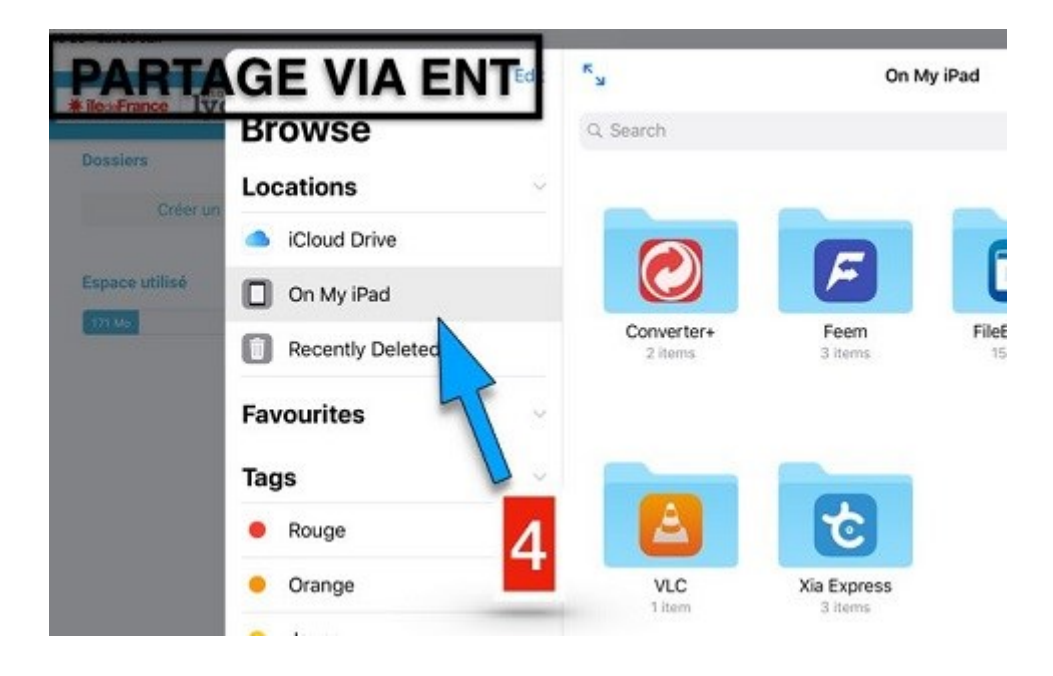

5: Il sélectionne le fichier (ici une image) qu'il souhaite partager. Attention, il ne peut en sélectionner plusieurs, il devra répéter la manipulation « ajouter une pièce jointe » pour chaque nouveau fichier.

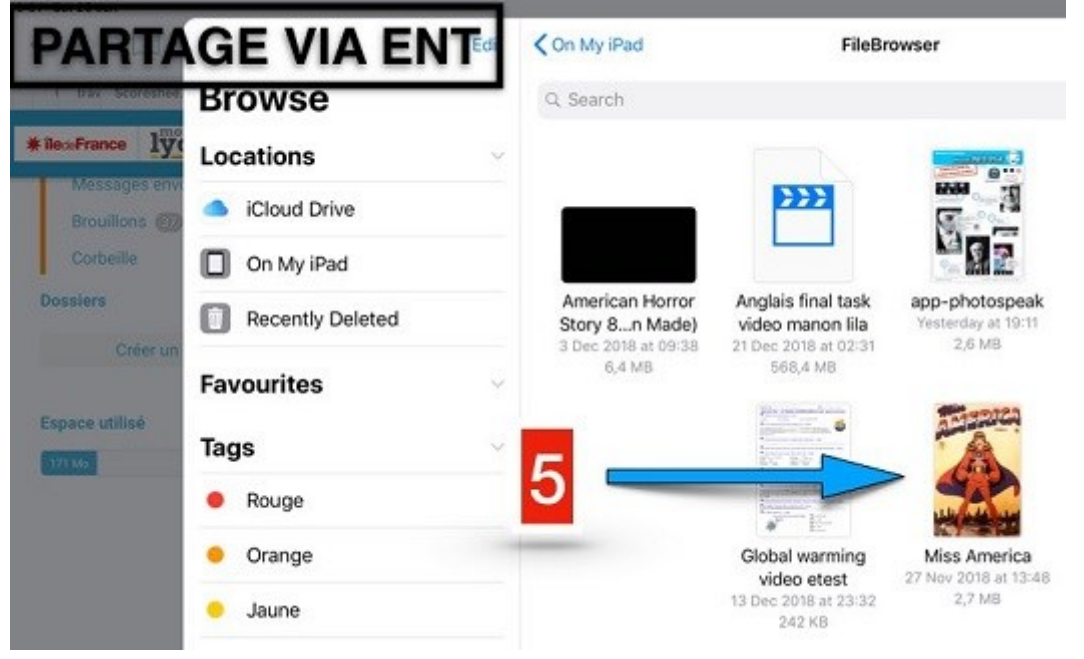

6: Une fois la pièce jointe chargée dans le courriel, il devra chercher le nom du destinataire (ici de son professeur) en rentrant « prénom + nom » qui apparaitra dans la liste préchargée.

7: Après avoir renseigné l'objet, l'élève clique sur envoyer.

8: Si le(s) fichier(s) expédiés sont trop volumineux, l'élève peut accéder à son mur d'applications de l'ENT afin d'utiliser le « Dépôt de fichier »

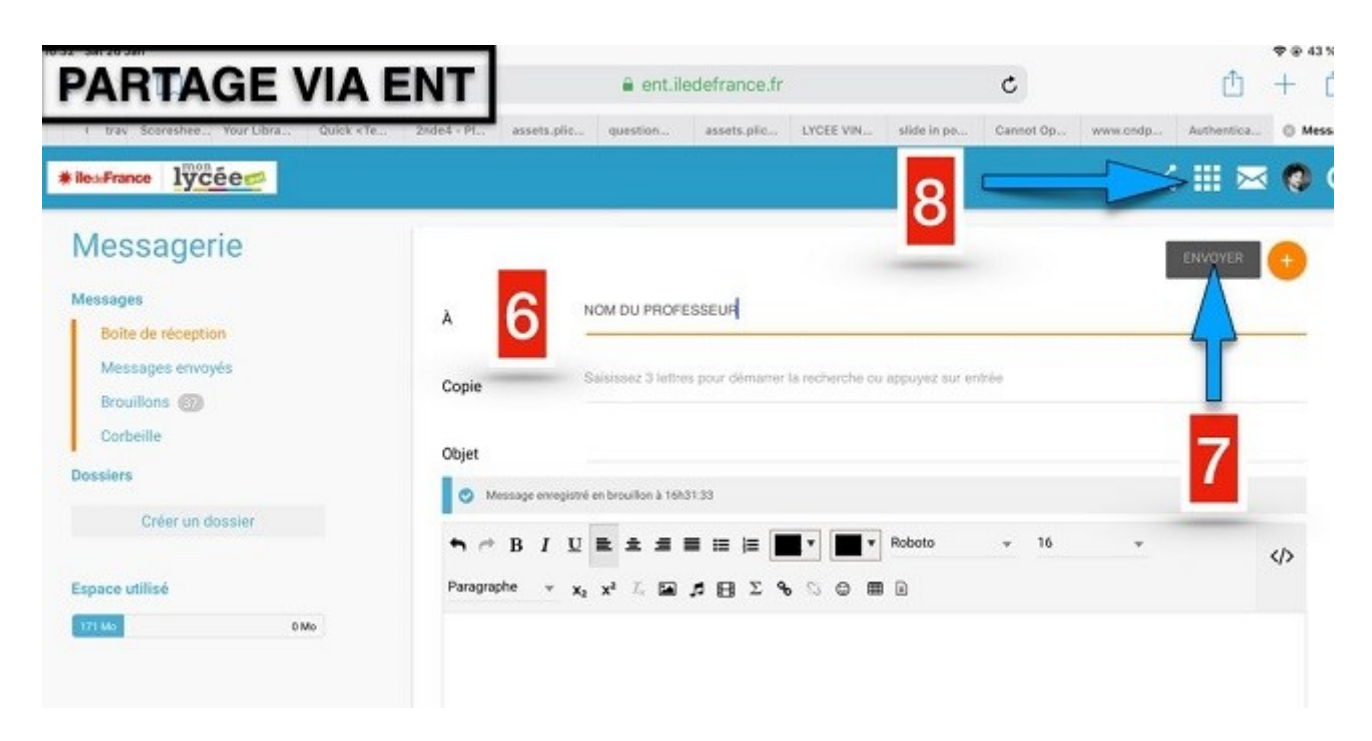

#### 9: Il clique sur « Poste-fichiers »

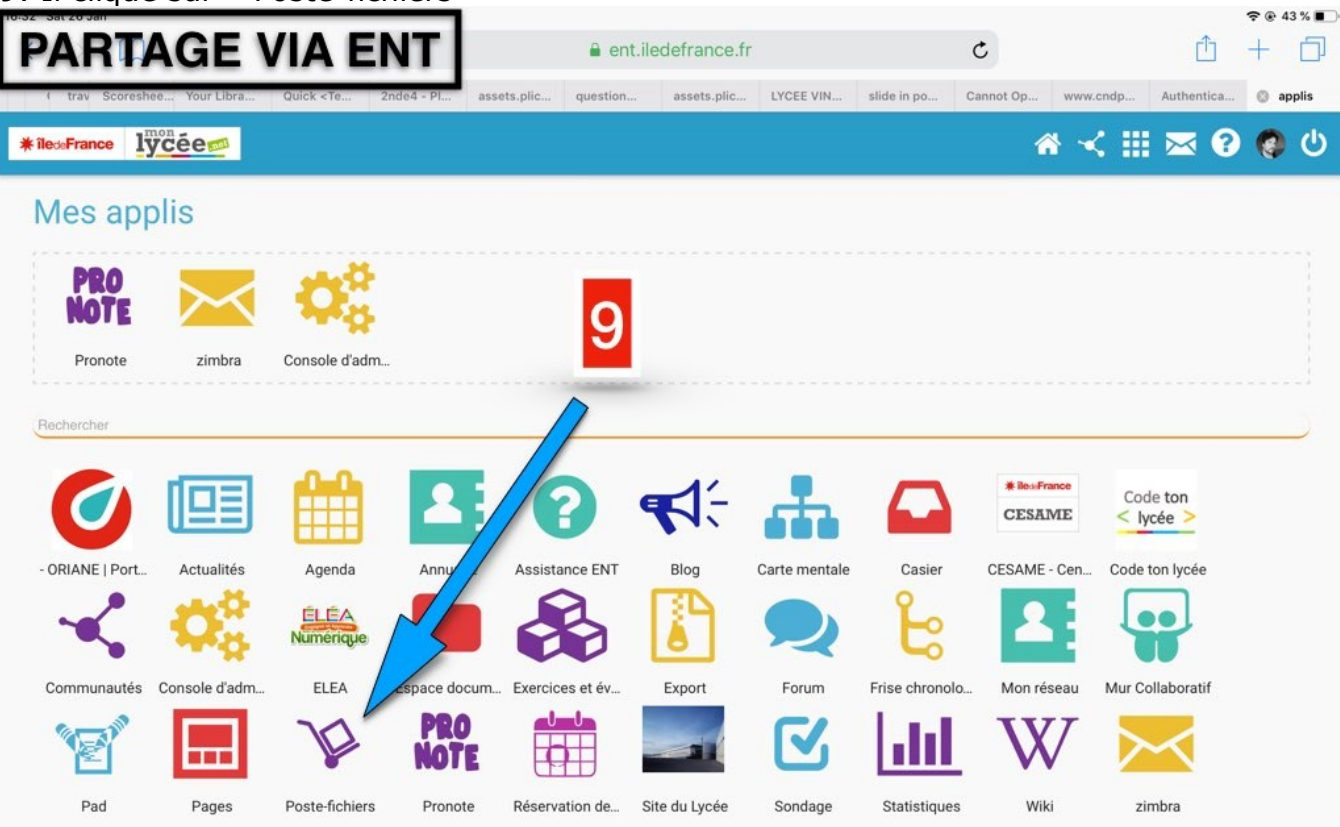

# 10: Il clique sur « envoyer un fichier »

| ARTA           | GE VIA ENT                                                                                                    | a ent.iledet                                              | france.fr                                                                            |                                                                   | C                                                  |                                                                            | <u>п</u> +         |
|----------------|----------------------------------------------------------------------------------------------------|-----------------------------------------------------------|--------------------------------------------------------------------------------------|-------------------------------------------------------------------|----------------------------------------------------|----------------------------------------------------------------------------|--------------------|
| trav Scoreshee | Your Libra Quick <te -="" 2nde4="" assets.<="" pl="" th=""><th>.plic question as</th><th>ssets.plic LYCEE VIN</th><th>slide in po (</th><th>Cannot Op www</th><th>.cndp Aut</th><th>hentica 🔕</th></te> | .plic question as                                         | ssets.plic LYCEE VIN                                                                 | slide in po (                                                     | Cannot Op www                                      | .cndp Aut                                                                  | hentica 🔕          |
| ledeFrance     |                                                                                                    |                                                           |                                                                                      | Â                                                                 | ≪ ⊞                                                | ⊠ 🤅                                                                        |                    |
| oste-          | fichiers                                                                                                    |                                                           |                                                                                      |                                                                   |                                                    |                                                                            |                    |
| ENVOYER        |                                                                                                    |                                                           | 10                                                                                   |                                                                   |                                                    |                                                                            |                    |
|                |                                                                                                    |                                                           |                                                                                      |                                                                   |                                                    |                                                                            |                    |
|                |                                                                                                    |                                                           |                                                                                      | -                                                                 |                                                    |                                                                            |                    |
| •              | Titre                                                                                                    | Propriétaire                                              | Date                                                                                 | Expire le                                                         | Téléchargé                                         | Taille                                                                     |                    |
|                | Titre<br>zut png                                                                                                    | Propriétaire<br>NOZE AURELI                               | Date<br>17/01/2019 12:20                                                             | Expire le<br>16/02/2019                                           | Téléchargé<br>0 fois                               | Taille<br>326 Ko                                                           | Editer             |
|                | Titre<br>zut png<br>English Project 1 pdf                                                                                                    | Propriétaire<br>NOZE AURELI<br>POPA Andrei                | Date<br>17/01/2019 12:20<br>28/12/2018 19:44                                         | Expire le<br>16/02/2019<br>27/01/2019                             | Téléchargé<br>O fois<br>1 fois                     | Taille           326 Ko           608 Ko                                   | Editer             |
|                | Titre         zut png         English Project 1 pdf         Post apocalyptic writer project pdf                                                                                                    | Propriétaire<br>NOZE AURELI<br>POPA Andrei<br>NOZE AURELI | Date<br>17/01/2019 12:20<br>28/12/2018 19:44<br>19/11/2018 19:35                     | Expire le<br>16/02/2019<br>27/01/2019<br>19/11/2018               | Téléchargé<br>O fois<br>1 fois<br>O fois           | Taille           326 Ko           608 Ko           7.3 Mo                  | Editer<br>Consulte |
|                | Titre         zut png         English Project 1 pdf         Post apocalyptic writer project pdf         Bidon jpg                                                                                       | Propriétaire<br>NOZE AURELI<br>POPA Andrei<br>NOZE AURELI | Date<br>17/01/2019 12:20<br>28/12/2018 19:44<br>19/11/2018 19:35<br>16/10/2018 16:44 | Expire le<br>16/02/2019<br>27/01/2019<br>19/11/2018<br>16/10/2018 | Téléchargé<br>O fois<br>1 fois<br>O fois<br>O fois | Taille           326 Ko           608 Ko           7.3 Mo           2.4 Mo | Editer             |

11: Il clique sur « parcourir » afin de récupérer dans sa tablette le fichier ou document qu'il souhaite partager

| PARTAGE VIA ENT              • ent.lidedfrance.fr               • ent.lidedfrance.fr                  • ent.lidedfrance.fr                        • ent.lidedfrance.fr <th>0-52 - 5at 20 Jan</th> <th></th> <th></th> <th></th> <th></th> <th></th> <th></th> <th></th> <th></th> <th></th>                                                                                                    | 0-52 - 5at 20 Jan |                                                                                                    |                     |                  |                      |               |           |          |            |           |
|----------------------------------------------------------------------------------------------------|-------------------|----------------------------------------------------------------------------------------------------|---------------------|------------------|----------------------|---------------|-----------|----------|------------|-----------|
| <pre>vertexter: Your Uber vertexter: Your Uber vertexter: vertexter: vertexte</pre> | PARTA             | GE VIA E                                                                                                    | ENT                 | a ent.ilede      | france.fr            |               | C         |          | Ê          | + 🗇       |
| Post   Post I vous reste : 2 Go sur votre espace de stockage de 2 Go Exvor Evvor Evvor Nom du fichier : Description Take Photo or Vide Photo Library Browse Production RETOUR ENREGISTRER Selfie Project pdf NOZE AURELL 17/09/2018 18:13 17/09/2018 18:13 17/09/2018 18:14 17/09/2018 18:14 17/09/2018 18:14 17/09/2018 18:14 17/09/2018 18:14 17/09/2018 18:14 17/09/2018 1                                                                                                    | ( trav Scoreshee  | Your Libra Quick <te< th=""><th>2nde4 - Pl assets.p</th><th>lic question</th><th>ssets.plic LYCEE VII</th><th>N slide in po</th><th>Cannot Op</th><th>www.cndp</th><th>Authentica</th><th>O Poste-f</th></te<> | 2nde4 - Pl assets.p | lic question     | ssets.plic LYCEE VII | N slide in po | Cannot Op | www.cndp | Authentica | O Poste-f |
| Dépôt d'un fichier   Poste Il vous reste: 2 Go sur votre espace de stockage de 2 Go Expire dans : jour(s), soit le 26/01/2019 Nom du fichier : Description Take Photo or Vide Photo Library Browse Production Vide RETOUR ENREGISTRER Selfie Project pdf NOZE AURELL 17/09/2018 18:13 17/09/2018 18:13 17/09/2018 18:14 17/09/2018 18:14 17/09/2018 18:14 17/09/2018 18:14 17/09/2018 18:14 17/09/2018 18:14 17/09/2018 18:14 17/09/2018 18:14 17/09/2018 18:14 17/09/2018 18:14 17/09/2018 18:14 <                                                                                                    | At ile            |                                                                                                    | mon 🗕               |                  |                      |               |           |          | -          |           |
| Peper d'un fichier   Protection   Nom du fichier:   Description   Take Photo or Video   Photo Library   Browse   ProtoURIRK   Protectistrer   Diffe Project pdf NOZE AURELL. 17/09/2018 18:13 17/10/2018 45 fois 87 Moto                                                                                                    |                   |                                                                                                    |                     |                  |                      |               |           |          | ×          |           |
| Poste   I vous reste : 2 Go sur votre espace de stockage de 2 Go Expire dans : : : : : : jour(s), soit le 26/01/2019 Nom du fichier : Description Take Photo or Video Photo Library Browse Photo Library RETOUR ENREGISTRER Selfie Project pdf NOZE AURELL 17/09/2018 18:13 17/10/2018 45 fois 8.7 Mo                                                                                                    |                   | Depot d'un fichi                                                                                                    | er                  |                  |                      |               |           |          |            |           |
| ENVOY<br>Expire dans : jour(s), soit le 26/01/2019<br>Nom du fichier :<br>Description<br>Take Photo or Video<br>Photo Library<br>Photo Library<br>RETOUR ENREGISTRER<br>Selfie Project pdf NOZE AURELL 17/09/2018 18:13 17/10/2018 45 fots 8.7 Mo                                                                                                    | Poste             | Il vous reste : 2 Go                                                                                                    | sur votre espace    | e de stockage d  | e 2 Go               |               |           |          |            |           |
| Expire dans : i jour(s), soit le 26/01/2019<br>Nom du fichier :<br>Description<br>Take Photo or Video<br>Photo Library<br>Browse<br>PA_COURIR<br>Editer<br>Consulter<br>RETOUR<br>ENREGISTRER<br>Selfie Project pdf<br>NOZE AURELL. 17/09/2018 18:13 17/10/2018 45 fois 8.7 Mo                                                                                                    |                   |                                                                                                    |                     | 1                |                      |               |           |          |            |           |
| Nom du fichier :   Description   Take Photo or Video   Photo Library   Browse   PA_SCOURIN   PA_SCOURIN   PA_SC                                                                                                    | ENVOYE            | Expire dans : 1                                                                                                    |                     | jour(s), soit le | 26/01/2019           |               |           |          |            |           |
| Description   Take Photo or Video   Photo Library   Browse   Pacouluit   Pacouluit <td></td> <td>Nom du fichier :</td> <td></td> <td></td> <td></td> <td></td> <td></td> <td></td> <td></td> <td></td>                                                                                                    |                   | Nom du fichier :                                                                                                    |                     |                  |                      |               |           |          |            |           |
| Description     Take Photo or Video   Photo Library   Browse     PA-COURIR     PA-COURIR     Consulter     Consulter     Consulter     Selfie Project pdf   NOZE AURELI 17/09/2018 18:13 17/10/2018 45 fois 8.7 Mo                                                                                                    |                   |                                                                                                    |                     |                  |                      |               |           |          |            | _         |
| Take Photo or Video     Photo Library     Browse     PA_COURIR     PA_COURIR                                                                                                    |                   | Description                                                                                                    |                     |                  |                      |               |           |          |            |           |
| Photo Library     Browse     PA_COUKIR     PA_COUKIR     RETOUR   ENREGISTRER   Selfie Project   NOZE AURELI   17/09/2018 18:13   17/10/2018 45 fois   8.7 Mo                                                                                                    | Take Photo o      | or Video                                                                                                    | 0                   |                  |                      |               |           |          |            | _         |
| Browse     PA-COURIR     PA-COURIR     RETOUR   ENREGISTRER   Selfie Project pdf   NOZE AURELI 17/09/2018 18:13 17/10/2018 45 fois 8.7 Mo                                                                                                    | Photo Library     | У                                                                                                    |                     |                  |                      |               |           |          | Edite      |           |
| PA-COURIR     11       RETOUR     ENREGISTRER       Selfie Project     pdf       NOZE AURELI     17/09/2018 18:13       17/10/2018     45 fois       8.7 Mo                                                                                                    | Browse            |                                                                                                    |                     |                  |                      | _             |           |          | Cone       |           |
| RETOUR ENREGISTRER   ENREGISTRER   Selfie Project pdf   NOZE AURELI 17/09/2018 18:13 17/10/2018 45 foils 8.7 Mo                                                                                                    |                   | PALCOURIR                                                                                                    |                     |                  | 1                    | 1             |           |          | Cons       |           |
| RETOUR       ENREGISTRER         Selfie Project pdf       NOZE AURELI         17/09/2018 18:13       17/10/2018         45 fois       8.7 Mo                                                                                                    | OB                |                                                                                                    |                     |                  |                      |               |           |          |            |           |
| Image: Selfie Project pdf       NOZE AURELI       17/09/2018 18:13       17/10/2018       45 fois       8.7 Mo                                                                                                    |                   |                                                                                                    | EGISTRER            |                  |                      |               |           |          |            |           |
| Selfie Project <i>pdf</i> NOZE AURELI 17/09/2018 18:13 17/10/2018 45 fois 8.7 Mo                                                                                                    |                   | RETOOR                                                                                                    | LOISTREN            |                  |                      |               |           |          |            |           |
| V A Selle Project par NOZE AORELL 17/09/2016 18:13 17/10/2016 45 tols 8.7 Mo                                                                                                    |                   | Colfie Declast                                                                                                    | _                   | NOTE ALIDELL     | 17/00/0010 10.1      | 10 17/10/001  | 0 45 4010 | 071      |            |           |
|                                                                                                    |                   | Sellie Project par                                                                                                    |                     | NUZE AURELI      | 17/09/2018 18.       | 13 17/10/201  | • 45 101S | 6.7 W    | 10         |           |
|                                                                                                    |                   |                                                                                                    |                     |                  |                      |               |           |          |            |           |
|                                                                                                    |                   |                                                                                                    |                     |                  |                      |               |           |          |            |           |
|                                                                                                    |                   |                                                                                                    |                     |                  |                      |               |           |          |            |           |
|                                                                                                    |                   |                                                                                                    |                     |                  |                      |               |           |          |            |           |
|                                                                                                    |                   |                                                                                                    |                     |                  |                      |               |           |          |            |           |

12: Régler l'expiration sur 30 jours afin d'éviter que le fichier ne s'efface prématurément du serveur.

|                   | GE VIA ENT                        | ent.iledefrance.fr            | C                            | ?®43%∎<br>Ĥ + Ē         |
|-------------------|-----------------------------------|-------------------------------|------------------------------|-------------------------|
| ( trav Scoreshee. | Your Libra 1                      | uestion assets.plic LYCEE VIN | slide in po Cannot Op www.cn | dp Authentica O Poste-f |
| <b>* île</b> a    | 5<br>Dépôt c 10                   |                               |                              | ×                       |
| Poste             | Il vous re                        | tockage de 2 Go               |                              |                         |
| ENVOYE            | Expire dans : 30                  |                               | 2                            |                         |
|                   | Nom du fichier :                  |                               | -                            |                         |
| 0                 | Description                       |                               |                              | _                       |
| 0 🗉               |                                   |                               |                              | Editer                  |
| OB                | PARCOURIR Write a letter of appli | cation.pdf                    |                              | Consulter               |
| OB                |                                   |                               |                              |                         |
| 0                 | RETOUR ENREGISTRER                |                               |                              |                         |
|                   | Selfie Project pdf                | NOZE AURELI 17/09/2018 18:13  | 17/10/2018 45 fois           | 8.7 Mo                  |

# 13: IMPORTANT: cliquer sur le fichier qui vient d'être chargé dans la liste de fichiers partagés afin d'avoir accès à la fonction « partager »

14: Cliquer sur « partager »

| PAR        | TA     | GE VIA ENT                                                                                                    | a ent.ilede     | france.fr            |             | C             |            | ± +         |
|------------|--------|----------------------------------------------------------------------------------------------------|-----------------|----------------------|-------------|---------------|------------|-------------|
| trav Sco   | ance   | Your Libra Quick <te -="" 2nde4="" assets.<="" pl="" th=""><th>plic question a</th><th>SSets.plic LYCEE VIN</th><th>slide in po</th><th>Cannot Op www</th><th>w.endp Aut</th><th>hentica 💿 F</th></te> | plic question a | SSets.plic LYCEE VIN | slide in po | Cannot Op www | w.endp Aut | hentica 💿 F |
| Pos        | te-    | fichiers                                                                                                    |                 |                      |             |               |            |             |
| ENV        | OYER ( |                                                                                                    | 13              |                      |             |               |            |             |
|            |        | 710                                                                                                    | Propriétaire    | Date                 | Expire le   | Téléchargé    | Taille     |             |
|            |        | Letter pdf                                                                                                    |                 |                      |             |               |            |             |
| 0          |        | zut png                                                                                                    | NOZE AURELI     | 17/01/2019 12:20     | 16/02/2019  | 0 fois        | 326 Ko     | Editer      |
| 0          |        | English Project 1 pdf                                                                                                    | POPA Andrei     | 28/12/2018 19:44     | 27/01/2019  | 1 fois        | 608 Ko     | Consulter   |
| 0          | ß      | Post apocalyptic writer project pdf                                                                                                    | NOZE AURELI     | 19/11/2018 19:35     | 19/11/2018  | 0 fois        | 7.3 Mo     |             |
| $\bigcirc$ | 2      | Bidon jpg                                                                                                    | NOZE AURELI     | 16/10/2018 16:44     | 16/10/2018  | 0 fois        | 2.4 Mo     |             |
|            | ß      | Selfie Project pdf                                                                                                    | NOZE AURELI     | 17/09/2018 18:13     | 17/10/2018  | 45 fois       | 8.7 Mo     |             |

SUPPRIMER TÉLÉCHARGER EDITER PARTAGER

15: renseigner le prénom+nom du destinataire pour l faire apparaître dans la liste et valider le choix.

| RT           | AGE VIA EN                                                                                                    | ITI                | a ent.ile     | defrance.fr                                     |                                         | C                        |             | Û          | +   |
|--------------|----------------------------------------------------------------------------------------------------|--------------------|---------------|-------------------------------------------------|-----------------------------------------|--------------------------|-------------|------------|-----|
| trav Score   | Your Libra Quick < Te 2nd                                                                                              | le4 - Pl assets.p  | olic question | assets.plic LYCEE VIN                           | slide in po                             | Cannot Op w              | ww.cndp     | Authentica | © P |
| <b>∦</b> île | Partager avec                                                                                                    |                    |               |                                                 |                                         | PAI                      | •<br>RTAGER | •          |     |
| ost          | le                                                                                                    |                    | Lecteur       | Contributeur                                    | Gestionnaire                            |                          |             |            |     |
|              | Moi                                                                                                    |                    | 1             | 1                                               | ./                                      |                          |             |            |     |
|              |                                                                                                    |                    | ~             | ~                                               | ~                                       |                          |             |            |     |
|              | Rechercher des uti NOM DU PROFESSEUR Aucun résultat                                                                    | ilisateurs, o      | des groupes   | et mes favoris                                  | s de partaç                             | ge 🝞                     |             | Edite      |     |
|              | Rechercher des uti         NOM DU PROFESSEUR         Aucun résultat                                                    | ilisateurs, o      | des groupes   | et mes favoris                                  | s de partaç                             | ge 🝞                     |             | Edite      |     |
|              | Rechercher des uti         NOM DU PROFESSEUR         Aucun résultat         Post apocalyptic writer                    | project <i>pdf</i> | des groupe:   | et mes favoris<br><b>15</b><br>19/11/2018 19:35 | s de partaç<br>19/11/2018               | ge 🝞<br>O fois           | 7.3 Ma      | Edite      |     |
|              | Rechercher des util         NOM DU PROFESSEUR         Aucun résultat         Post apocalyptic writer         Bidon jpg | project <i>pdf</i> | des groupes   | 10/11/2018 19:35                                | s de partag<br>19/11/2018<br>16/10/2018 | ge ?<br>O fois<br>O fois | 7.3 Ma      | Edite      |     |

SUPPRIMER TÉLÉCHARGER EDITER PARTAGEF

# 16: Cliquer sur les droits d'édition du document puis cliquer sur « partager »

| PARTA            |                     | ENT             | â ent.il             | edefrance.fr          | c                 |                 | ۲ <b>ث</b> ا | ? € 43 % ■ |
|------------------|---------------------|-----------------|----------------------|-----------------------|-------------------|-----------------|--------------|------------|
| ( trav Scoreshee | Your Libra Quick <1 | Te 2nde4 - Pl   | assets.plic question | assets.plic LYCEE VIN | N slide in po Can | not Op www.cndp | Authentica   | O Poste-f  |
| <b>* île</b> a   | Partager ave        | <b>- mon</b>    | -                    |                       |                   |                 | ×            |            |
| Poste            |                     |                 | Lecteur              | Contributeur          | Gestionnaire      |                 |              |            |
| ENVOYE           | Моі                 |                 | $\checkmark$         | $\checkmark$          | ~ >               |                 |              |            |
|                  | ••                  | FANCH-N         | $\checkmark$         |                       |                   | ж               |              |            |
|                  | Enregistrer cor     | mme favori de p | partage              |                       |                   |                 | Edite        |            |
| 0 2              | Rechercher of Fanch | les utilisate   | urs, des groupe      | es et mes favor       | ris de partage    | 0               | Edite        |            |
|                  | Aucun résultat      |                 |                      | 16                    | 6                 |                 | Cons         |            |
| 0 🖾              | Bidon jpg           | _               | NOZE AUREL           | I 16/10/2018 16:4     | 4 16/10/2018      | 0 fois 2.4      | Мо           |            |
| 0 🖪              | Selfie Project      | odf             | NOZE AUREL           | I 17/09/2018 18:1     | 3 17/10/2018      | 45 fois 8.7     | Мо           |            |
|                  |                     |                 |                      |                       |                   |                 |              |            |
|                  |                     |                 |                      |                       |                   |                 |              |            |